## Hikvision admin jelszó visszaállítás (reset) Hik-Partner Pro-val

Jelszó resethez a mobiltelefonunkon szükség van a Hik-Partner Pro applikációra, egy visszaigazolt telepítői fiókra, illetve egy laptopra, melyre az SADP Tool szoftver telepítve van.

A jelszót mielőbb fel kell használni, ellenkező esetben a jelszó nem lesz használható! Az eszközt nem lehet áramtalanítani a jelszó visszaállítás alatt. Használja a legújabb SADP szoftvert, amit letölthet oldalunkról. Az SADP-t futtató számítógépen minden esetbe kapcsolja ki a tűzfalat a jelszó visszaállítás alatt. Javasoljuk, hogy a jelszó visszaállítás során a számítógép és az eszköz között közvetlen kapcsolat legyen.

A telepítői fiók létrehozását: <u>https://ieu.hik-partner.com/#/EPartner</u> oldalon kezdeményezhetjük – telepítői (I'm a Service Provider) vagy végfelhasználói (I'm an End user) fiókkal. A regisztráció elküldése után várni kell, amig a Hikvision Hungary engedélyezi a fiókot.

|                                                                                                    | https://ieu.hik-partn          | er.com/#/EPartner            |
|----------------------------------------------------------------------------------------------------|--------------------------------|------------------------------|
|                                                                                                    |                                | Register<br>Itt kell kezdenn |
|                                                                                                    | One-Stop Digital Platfor       | n for Security Services      |
|                                                                                                    | Cog In by OneHikl              | D (ePartner) Account         |
| Fiók létrehozása                                                                                                    | Már van fiókja? Bejelentkezés  | ect                          |
| *típus                                                                                                    | *Ország/régió                  |                              |
| Telepítő 🔹                                                                                                    | Hungary <b>•</b>               |                              |
| *Keresztnév                                                                                                    | *Vezetéknév                    |                              |
| Sikeres                                                                                                    | Gábor                          |                              |
| *Cégnév                                                                                                    |                                |                              |
| Nehéz a bányában Kft.                                                                                                    |                                |                              |
| *Email                                                                                                    | *Ellenőrző kód                 |                              |
| @1 1 Ellenőrizze                                                                                                    | Emailen fog jönni.             |                              |
| *Jelszó                                                                                                    | ttő képet egymásra kell húzni. |                              |
| ······ Későbbi belépési jelszavunk                                                                                                    |                                |                              |
| 8 és 20 karakter közötti hosszúságúnak kell lennie.<br>Tartalmaznia kell legalább 3-at az alábbi 4 kombináció közül<br>Elfogadom a Hikvision OneHikID adatvédelmi szab | pályzatát .                    |                              |
| Regisztráció                                                                                                    |                                |                              |

Ezután várjuk a Hikvision jóváhagyását.

(A Hik-Partner Pro letölthető az Android App Storeból (Google Play), illetve a <u>Hikvision App Store</u>-ból Az SADP Tool erről a <u>linkről</u> tölthető le)

Az admin jelszó visszaállítás folyamata:

1, Az applikációban nyomjuk meg a fejhallgató ikont!

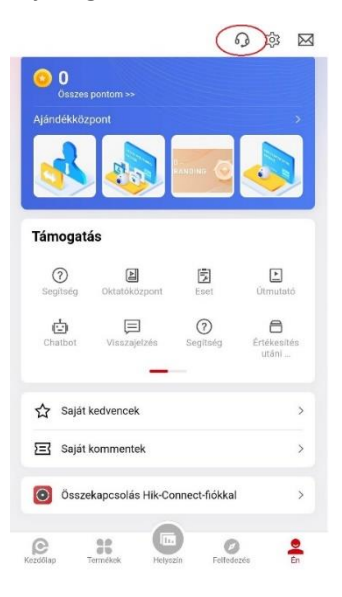

2, Nyissuk meg az eset menüpontot!

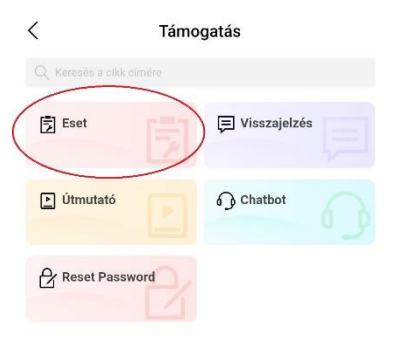

## 3, Nyissunk egy új esetet!

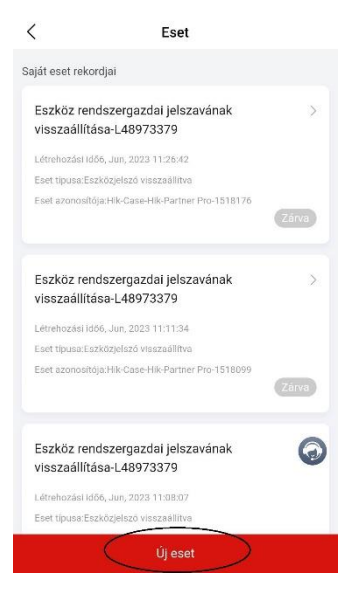

4, Válasszuk ki az eszközjelszó visszaállítását!!

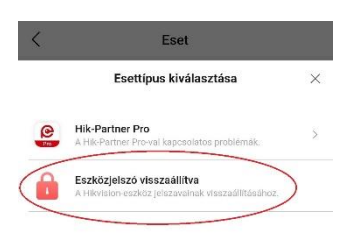

| 0 |   |     |     |    |  |
|---|---|-----|-----|----|--|
|   |   |     |     |    |  |
|   | æ |     |     | κ. |  |
|   |   | × . | 23  |    |  |
|   |   |     | ν., |    |  |

5, Itt adjuk meg az alapinformációkat az jelszóvisszaállítás igényléséhez!

|     | < Submit Case                                                                                                    |
|-----|----------------------------------------------------------------------------------------------------|
|     | Hogyan állíthatom vissza az eszköz jelszavát?     Nézet                                                                                                    |
| a., | * Eszköz sorozatszáma. ③                                                                                                    |
|     | Vonslkód beolvasása vagy kézi bevitel                                                                                                    |
| b., | * Eszköz címke / számla ③                                                                                                    |
|     | Supported attachment formats: PNG, JPG, BMP, JPEG, PDF, DOC, and XLSX.                                                                                                    |
|     | * Jelszó-visszaállítási QR-kód / karakterlánc a SADP-ből 💮                                                                                                    |
| С,  | DR-kód beolvasása vagy kézi bevítel                                                                                                    |
|     | <ul> <li>Ha jelszó-visszaállítást kér Hikvision termékeihez e<br/>az oldakon, azzak kiyelenti, hogy jogosult jelszó-<br/>visszaállítást kezdeményezni, és teljes felelősséget<br/>vállal ezért a műveletért.</li> </ul> |
|     | Megerősítés                                                                                                    |

## a,

Először adjuk meg az eszköz sorozatszámát. (A mobiltelefon kamerájával: az eszköz gyári címkéjéről vagy a dobozon lévő címkéről vonalkódolvasóként kiolvassa a sorozatszámot. Figyeljünk, hogy jó vonalkódot olvastunk le! Vagy indítsuk el az SADP Tool programot, amelyből megtudhatjuk az eszköz sorozatszámát, ha nem lehetséges beolvasni a gyári címkét.

Jelöljük ki pipával az adott eszközt és jobb oldalon "Device Short Serial" felírat mellett megjelenik az eszköz sorozatszáma.

| \$ | 👌 SAD   | P          |                    |        |             |      |       |                       |              |            |                     |              |                                    | \$30 _ 🗆 ×                   |
|----|---------|------------|--------------------|--------|-------------|------|-------|-----------------------|--------------|------------|---------------------|--------------|------------------------------------|------------------------------|
|    | Total n | umber of o | nline devices: 3   |        |             |      | Unbi  | nd Export             | Refresh      | Reset Pasi | swo Filter          | Q            | Modify Network Param               | aters                        |
|    | •       | ID -       | Device Type        | Status | IPv4 Ad     | Port | Enhan | Software Version      | IPv4 Gateway | I HTTP     | Device Serial No.   |              | Enable DHCP     Enable Hik-Connect |                              |
|    |         | 003        | DS-2CD2047G2-LU/SL | Active | 172.16.0.64 | 8000 | 8443  | V5.7.3build 220112    | 172.16.0.1   | 80         | DS-2CD2047G2-LU/SL  | 20220507AAWF |                                    |                              |
|    |         | 002        | DS-2TD2617-6/PA    | Active | 192.168     | 8000 | N/A   | V5.5.48build 220126   | 192.168.72.1 | 80         | DS-2TD2617-6/PA2020 | 0813AAWRE68  | Device Serial No.:                 | DS-2CD2047G2-LU/SL20220507A4 |
|    |         | 001        | DS-7216HUHI-K2     | Active | 192.168     | 8000 | N/A   | V4.30.210build 210111 | 192.168.72.1 | 80         | DS-7216HUHI-K216    | 2020030200   | Device Short Serial:               |                              |
|    |         |            |                    |        |             |      |       |                       |              |            |                     |              | Start Time:                        | 1970-01-01 00:00:30          |
| Ľ  |         |            |                    |        |             |      |       |                       |              |            |                     | _            | IP Address:                        | 172.16.0.64                  |
|    |         |            |                    |        |             |      |       |                       |              |            |                     |              | Port:                              | 8000                         |
| Ľ  |         |            |                    |        |             |      |       |                       |              |            |                     |              | Enhanced SDK Service Port:         | 8443                         |
|    |         |            |                    |        |             |      |       |                       |              |            |                     |              | Subnet Mask:                       | 255.255.0.0                  |
|    |         |            |                    |        |             |      |       |                       |              |            |                     |              | Gateway:                           | 172.16.0.1                   |
|    |         |            |                    |        |             |      |       |                       |              |            |                     |              | IPv6 Address:                      | :                            |
|    |         |            |                    |        |             |      |       |                       |              |            |                     |              | IPv6 Gateway:                      | :                            |
|    |         |            |                    |        |             |      |       |                       |              |            |                     |              | IPv6 Prefix Length:                | 64                           |
| L  |         |            |                    |        |             |      |       |                       |              |            |                     |              | HTTP Port:                         | 80                           |
| Ľ  |         |            |                    |        |             |      |       |                       |              |            |                     |              |                                    | rity Verification            |
|    |         |            |                    |        |             |      |       |                       |              |            |                     |              |                                    |                              |
| Ľ  |         |            |                    |        |             |      |       |                       |              |            |                     |              | Administrator Password:            |                              |
|    |         |            |                    |        |             |      |       |                       |              |            |                     |              |                                    |                              |
| Ľ  |         |            |                    |        |             |      |       |                       |              |            |                     |              |                                    | Modify                       |
|    |         |            |                    |        |             |      |       |                       |              |            |                     |              |                                    | Forget Parsword              |
| Н  | 4       |            |                    |        |             |      |       |                       |              |            |                     | •            |                                    | . orgot Password             |

## b,

Majd, ha lehetséges fényképezzük le az eszköz **gyári címkéjét** vagy a **számláját**, esetleg magát az **eszközt.** Bizonyítandó, hogy jogosultak vagyunk a resetelésre. Például egy rögzítőnél a címke:

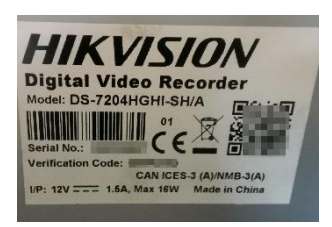

c,

Klikkeljünk lent a "Forgot Password" menüpontra és szkenneljük be az SADP Tool által megjelenített QR kódot. (Ne kapcsoljuk ki az eszközt!)

| Reset Password                                                                                                    | ×                                                                                                    |
|----------------------------------------------------------------------------------------------------|----------------------------------------------------------------------------------------------------|
| Mode:                                                                                                    | Export/Import Secret Key Mode 🔹                                                                                 |
| 1 The follow                                                                                                    | irst step, Please open WeChat to scan, scan the QR code below, and w the prompts                                |
|                                                                                                    |                                                                                                    |
|                                                                                                    | 1970-01-01 00:00:30                                                                                             |
|                                                                                                    | Export Keys                                                                                                    |
| Second the control of the control of the control | nd step, Please manually enter the obtained security code or import<br>Ibtained key file and reset the password |
|                                                                                                    | Files Method:   Input Key  Import File                                                                          |
|                                                                                                    |                                                                                                    |
|                                                                                                    |                                                                                                    |
| N                                                                                                    | lew Password:                                                                                                   |
|                                                                                                    |                                                                                                    |
| Conf                                                                                                    | irm Password:                                                                                                   |
|                                                                                                    | Reset IPC:   No Reset IPC   Reset IPC                                                                           |
|                                                                                                    |                                                                                                    |
|                                                                                                    |                                                                                                    |
|                                                                                                    | Confirm Cancel                                                                                                  |

**6,** Végül lent a jelölőkört **kipipálva** kijelentjük, hogy jogosultak vagyunk a resetelés kérésére. Majd a **"Megerősítés"** menügombot megnyomva küldjük el a resetelési kérést!

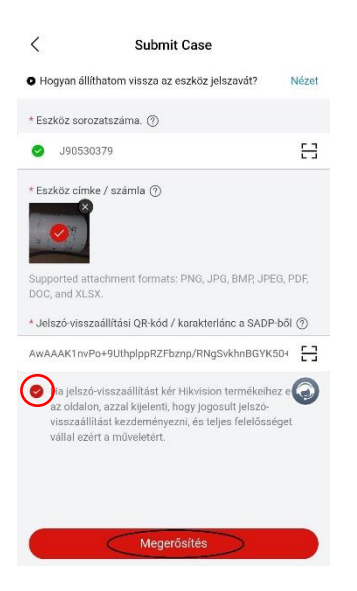

7, Ha az eszközt eladó disztribútor jóváhagyta a kérést, a boríték ikon kijelzi az új beérkező üzenetet. Nyissuk meg!

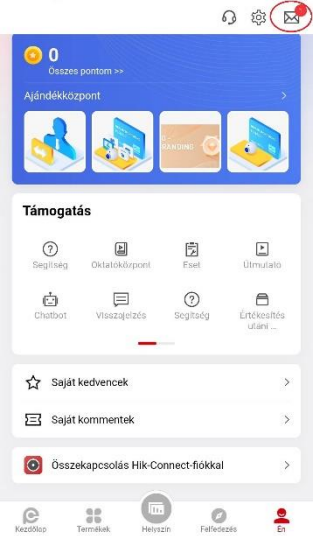

8, A reseteléssel kapcsolatos üzenet az újdonságaink között találjuk. Nyissuk meg az üzenetet!

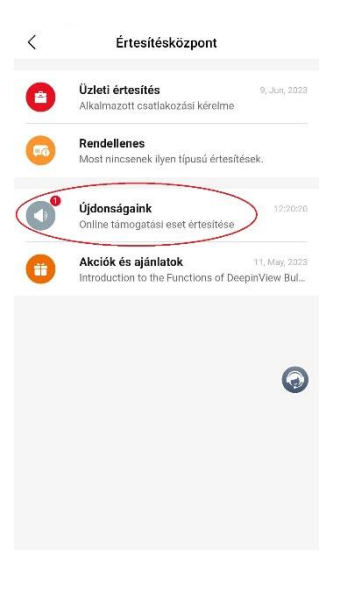

Részletek Online támogatási eset értesítése Az Őn online támogatási esetére Eszköz rendszergazdai

<

9, Nézzük meg az eset adatait!

| et lezárása gombot, ha az | eset                     |
|---------------------------|--------------------------|
|                           |                          |
|                           |                          |
|                           |                          |
|                           |                          |
|                           | Ø                        |
|                           |                          |
|                           |                          |
|                           |                          |
|                           | t lezárása gombot, ha ez |

10, A kapott kóddal resetelhetjük az eszközt:

|            | THE GOALS CHICE OF CHE                                                                                                    | r Pro-1533880         |                  |
|------------|----------------------------------------------------------------------------------------------------|-----------------------|------------------|
|            |                                                                                                    | Mege                  | erősítésre vár   |
| AWAAAKTIN  | Ро+901прірркині                                                                                                    | znp/RNgSvkf           | INBG             |
| YK50+kWP5I | F8bPuM6ocuJItD                                                                                                    | E/d1E+jhhAyZ          | ru**             |
| ******     | ******                                                                                                    | ************          | ****             |
| 021K0KN00  | EDS-30D304763                                                                                                    | MENACLQWdl            | -Mn              |
| LU/SL20220 | 507AAWRJ90530                                                                                                    | 379                   |                  |
|            |                                                                                                    |                       |                  |
| Hikvision  | 0                                                                                                    | 12, Ji                | in, 2023 12:20:2 |
| MICHERRY   |                                                                                                    |                       | -                |
| (Kód:      | $ \rightarrow $                                                                                                    |                       |                  |
|            | The States                                                                                                    | ZIRATUR               |                  |
|            | Three into a second second sec |                       | - 6              |
|            | Base Like                                                                                                    | ·                     | · ·              |
|            | 201 Bo Tanati                                                                                                    |                       |                  |
|            |                                                                                                    | and the second second |                  |
|            |                                                                                                    |                       |                  |

11, Az SADP Toolba írjuk be a kapott kódot és adjuk meg kétszer az új jelszót!

| Reset Password |                                                                                                    | ×    |
|----------------|----------------------------------------------------------------------------------------------------|------|
| Mode:          | Export/Import Secret Key Mode 👻                                                                                      |      |
| 0              | The first step, Please open WeChat to scan, scan the QR code below, and follow the prompts                           |      |
|                |                                                                                                    |      |
|                | 1970-01-01 00:00:30                                                                                                  |      |
|                | Export Keys                                                                                                    |      |
| 2              | Second step, Please manually enter the obtained security code or import the obtained key file and reset the password |      |
|                | Files Method: 💿 Input Key 🔿 Import File                                                                              |      |
|                | Automatica i i                                                                                                    |      |
|                | New Password: Új jelszó                                                                                              |      |
|                | Strong                                                                                                    |      |
|                | Confirm Password: Új jelszó                                                                                          |      |
|                | Reset IPC:      No Reset IPC     Reset IPC                                                                           |      |
|                |                                                                                                    |      |
|                | Confirm Car                                                                                                    | icel |

**12**, Ha minden rendben volt, akkor a jelszó resetelés sikeres volt.

| Reset Password |                                                                                               |                                                                                            | ×      |
|----------------|-----------------------------------------------------------------------------------------------|--------------------------------------------------------------------------------------------|--------|
| Mode:          | Export/Import Secret                                                                          | Key Mode 💌                                                                                 |        |
| 0              | The first step, Please open WeChat<br>follow the prompts                                      | to scan, scan the QR code below, and                                                       |        |
|                | a Salaria                                                                                     |                                                                                            |        |
| 8              | 1970-01-0<br>Export<br>Second step, rease manually ent<br>the obtained key file and reset the | I 01:45:05<br>Keys X<br>d succeeded.<br>r the obtained security code or import<br>password |        |
|                | Files Method: 💿 Input K                                                                       | ley 🔿 Import File                                                                          |        |
|                | (Closediffe                                                                                   |                                                                                            |        |
|                | New Password:                                                                                 |                                                                                            |        |
|                | Strong                                                                                        |                                                                                            |        |
|                | Confirm Password:                                                                             |                                                                                            |        |
|                | Reset IPC: <ul> <li>No Res</li> </ul>                                                         | set IPC O Reset IPC                                                                        |        |
|                |                                                                                               |                                                                                            |        |
|                |                                                                                               | Confirm                                                                                    | Cancel |

13, Zárjuk le az esetet az applikációban!

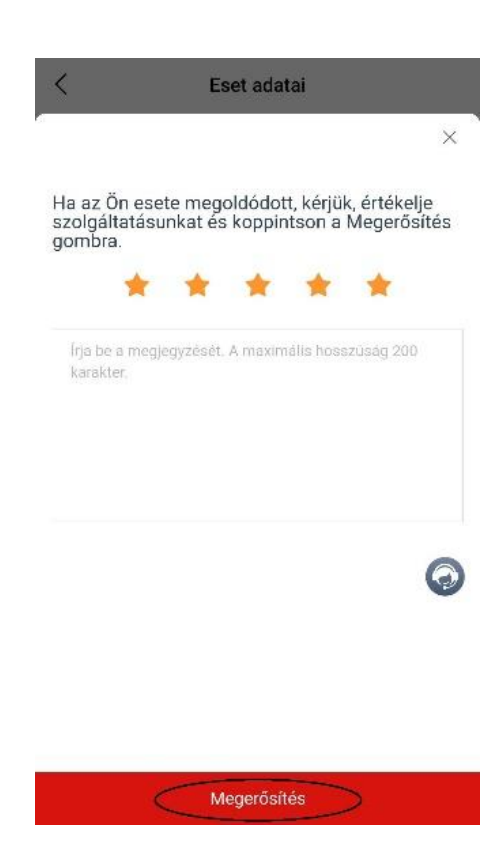